## Mobilní aplikace pro AHD rekordéry

Stáhněte z APP store nebo Google Play aplikaci XMeye

## Google Play (Android):

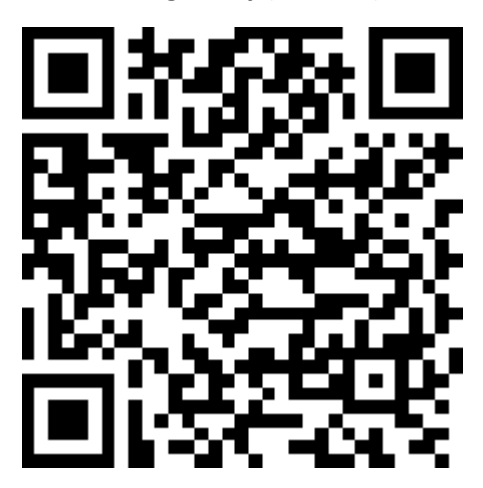

App Store (Apple produkty):

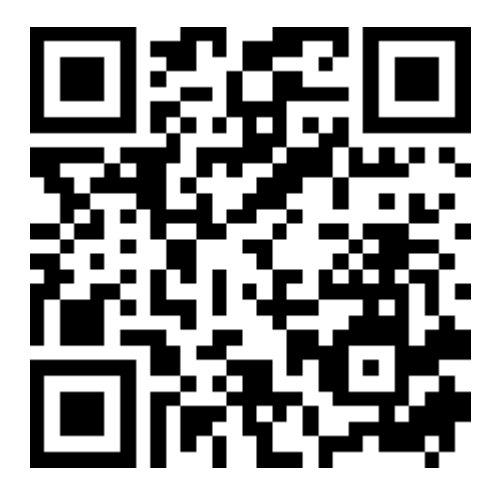

Po Instalaci a spuštění aplikace se přihlaste, pokud jste registrován z cloud udají na stránce <u>http://www.xmeye.net</u>

Pokud nejste/nechcete se registrovat je možné zmačknout tlačítko: "Local Login" (Lokální přihlášení)

| 1   | XM             | eye        |
|-----|----------------|------------|
| .1  | User Nam       | e          |
| _ Ô | Password       |            |
| ~   | Remember<br>me | Auto-login |
|     | Cloud          | Login      |
|     | Register       | Modify     |
|     | Local          | Login      |
|     |                |            |
|     |                |            |

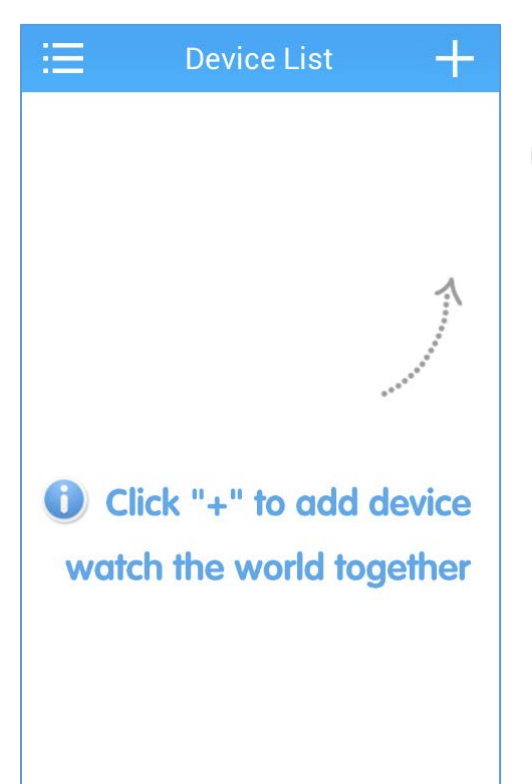

Přidáme tlačítkem "+" nové zařízení

Pokud se nacházíme ve stejné sítí jako je rekordér, stačí stisknout tlačítko Search a rekordér bude vyhledán automaticky. V případě že není rekordér vyhledán automaticky, je nutné vyplnit údaje manuálně.

Device Name: Jméno které si sami zvolíme

Serial Number/ IP / Domain: Vyplníme sériové číslo rekordéru

Senior: Po zaškrtnutí se nastavují další údaje k rekordéru jako je: uživ jméno, heslo, počet kanálu atd..

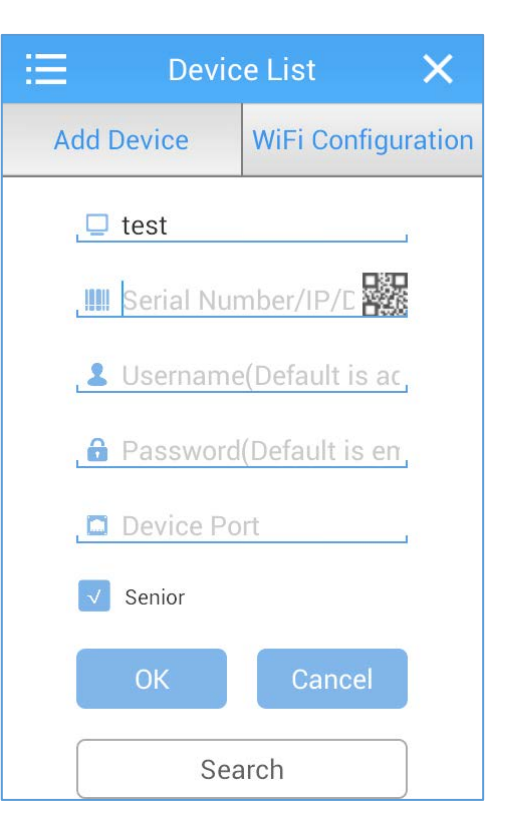

Sériové číslo rekordéru naleznete v menu rekordéru – Hlavní menu -> Info -> Verze

S/N = sériové číslo – na obrázku z bez. důvodu přeškrtnuto

| Info > Verze                         |                                                           | ×  |
|--------------------------------------|-----------------------------------------------------------|----|
| Nahravat kanal<br>System<br>Datum fw | 4<br>V4.02.R11.00031114.12201.1407<br>2014-11-15 14:35:52 |    |
| MAC<br>S/N                           |                                                           |    |
| Stav                                 | 650                                                       |    |
| nat sta∨<br>Nat stavový kód          | připojeno<br>2:54.72.86.70/1                              |    |
|                                      |                                                           | ОК |

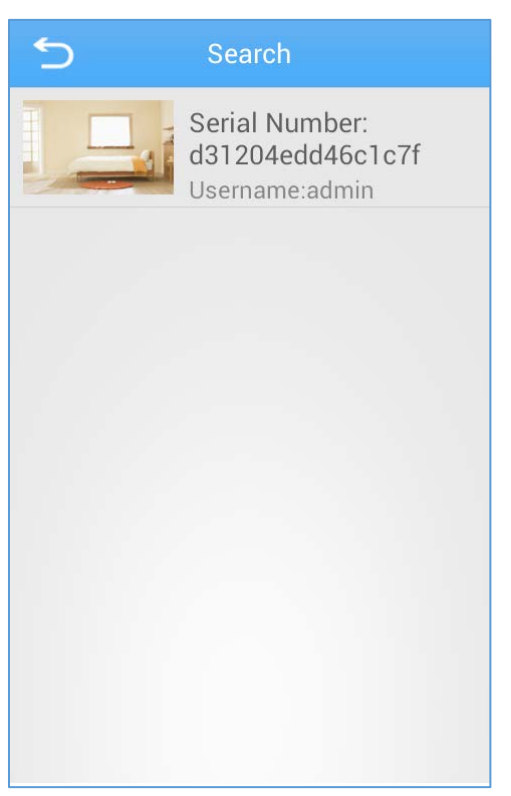

## Již přidaný rekordér

Po stisknutí příslušného rekordéru se k němu připojíme a rozevře se nám seznam kamer připojených k rekordéru.

Vybereme kameru, kterou chceme sledovat a otevřeme ji.

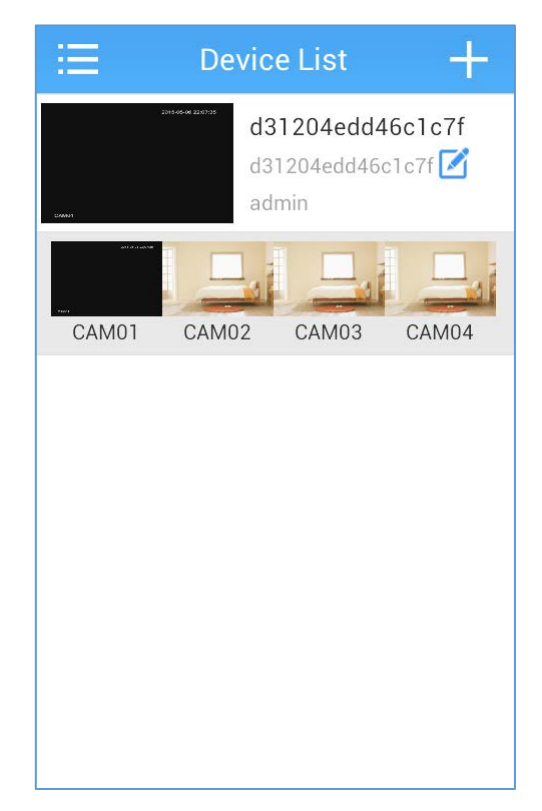

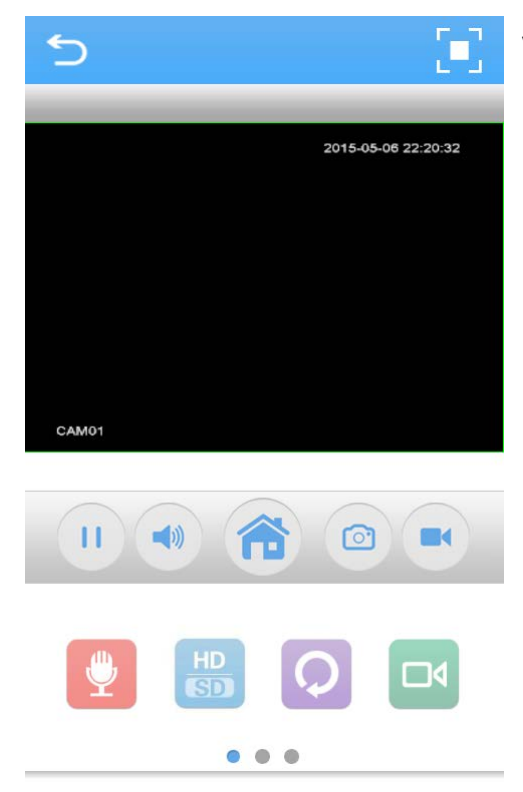

Vybraná kamera se nám zobrazí, můžeme ji nahrávat či provádět screeny (snímky)